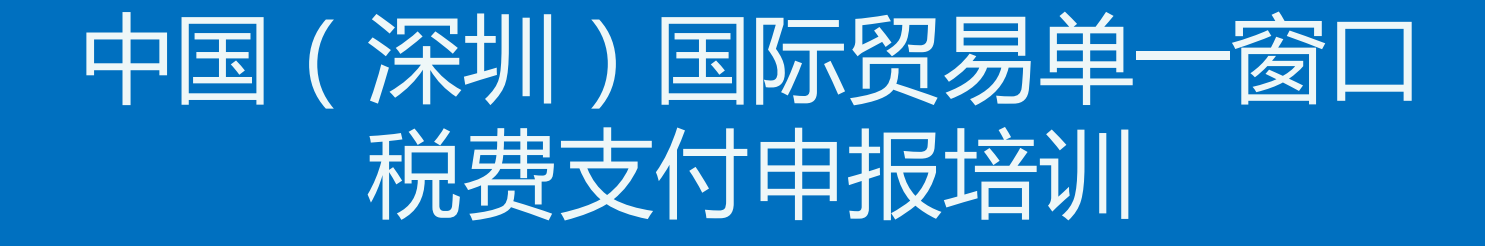

### 深圳市南方电子口岸有限公司 2018年9月

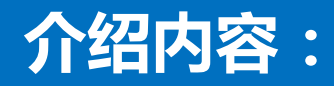

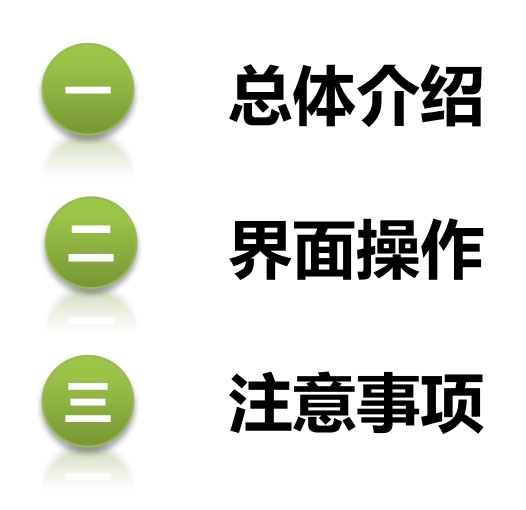

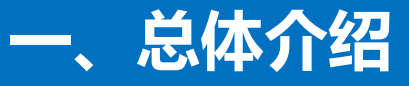

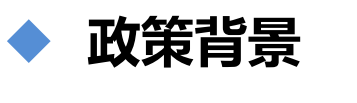

- ◆ 新一代税费支付特点
- ◆ 前期准备工作
- ◆ 功能架构
- ◆ 业务流程

◆ 签约银行

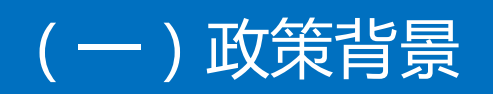

国务院口岸工作部际联席会议办公室印发《关于国际贸易"单一窗口"建设框架意见》 的通知(署岸函)2016年第498号

海关总署2017年9月19日第44号(关于简化海关税费电子支付作业流程的公告) 海关总署2018年6月27日第70号 (关于启动汇总征税担保数据电子传输业务的公告) 海关总署2018年6月27日第74号 (关于推广新一代海关税费电子支付系统的公告) 海关总署2018年9月14日第117号(关于原海关电子税费支付系统停止使用的公告)

| 文<br>GENERAL | 人民共和国<br>administration of | 国海关总署<br>CUSTOMS, P.R.CHINA | 1<br>ž      | Q 请输入搜索关键字     查询       热词:进出口   关税   报关单 |           |            |  |  |  |  |  |
|--------------|----------------------------|-----------------------------|-------------|-------------------------------------------|-----------|------------|--|--|--|--|--|
| 首页           | 总署概况                       | 新闻发布                        | 信息公开        | 互联网+海关                                    | 交流互动      | 信息服务 NEW   |  |  |  |  |  |
| 前位置:首页 > 信息  | 公开 > 海关法规 > 最新             | 讼告                          |             |                                           |           |            |  |  |  |  |  |
| 海关法规         | 最新                         | 新公告                         |             |                                           |           |            |  |  |  |  |  |
| 海关法规         | • 海                        | 关总署公告2018年第80号              | 号 (关于发布适用船舶 | 白吨税优惠税率国家(地                               | 区)清单的公告…  | 2018-06-29 |  |  |  |  |  |
| 最新署令         | • 海                        | 关总署 生态环境部公告2(               | )18年第79号(关于 | 发布限定固体废物进口口                               | ]岸的公告)    | 2018-06-28 |  |  |  |  |  |
| 最新公告         | •海                         | 关总署公告2018年第78号              | 号(关于调整大米税1  | 目税率的公告)                                   |           | 2018-06-28 |  |  |  |  |  |
|              | • 海                        | 关总署公告2018年第77号              | 号(关于《中华人民   | +和国船舶吨税法》实施                               | 有关事项的公告…  | 2018-06-28 |  |  |  |  |  |
|              | • 海                        | 关总署公告2018年第76号              | 号(关于发布《2018 | 年首届中国国际进口博览                               | 总会海关通关须知… | 2018-06-28 |  |  |  |  |  |
|              | • <b>行</b>                 | 关总贸公告2018年第755              | 3(关于公布《中华)  | 日共和国海关对金融高                                |           | 2018 05 28 |  |  |  |  |  |
|              | • 海                        | 关总署公告2018年第74号              | 景(关于推广新一代》  | 每关税费电子支付系统的                               | 公告)       | 2018-06-27 |  |  |  |  |  |

#### 为保证税收及时足额安全入库,进一步提高通关效率,根据海关对电子支付作业流程的简化要求,进行设计开发

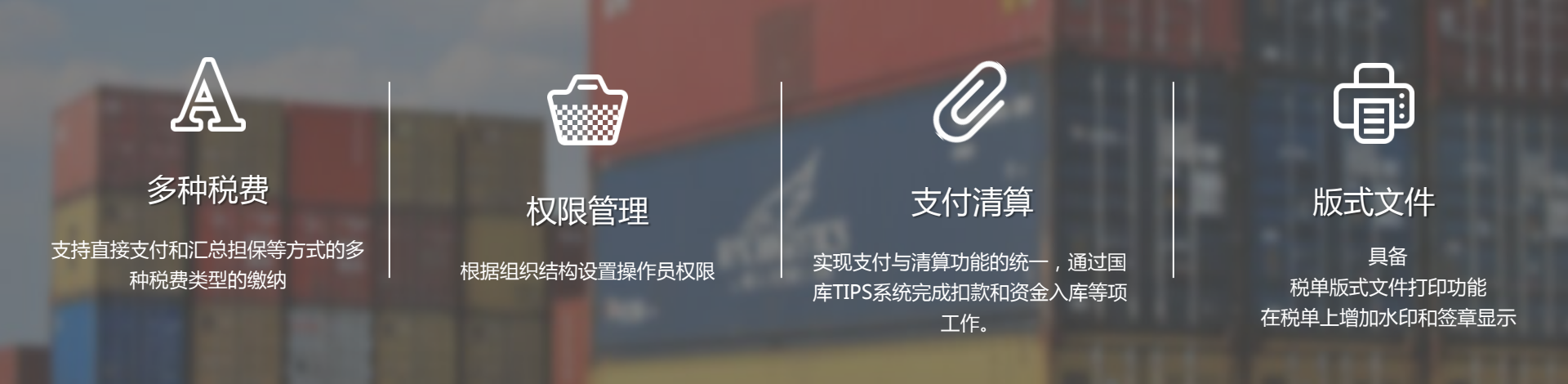

### (三)前期准备工作

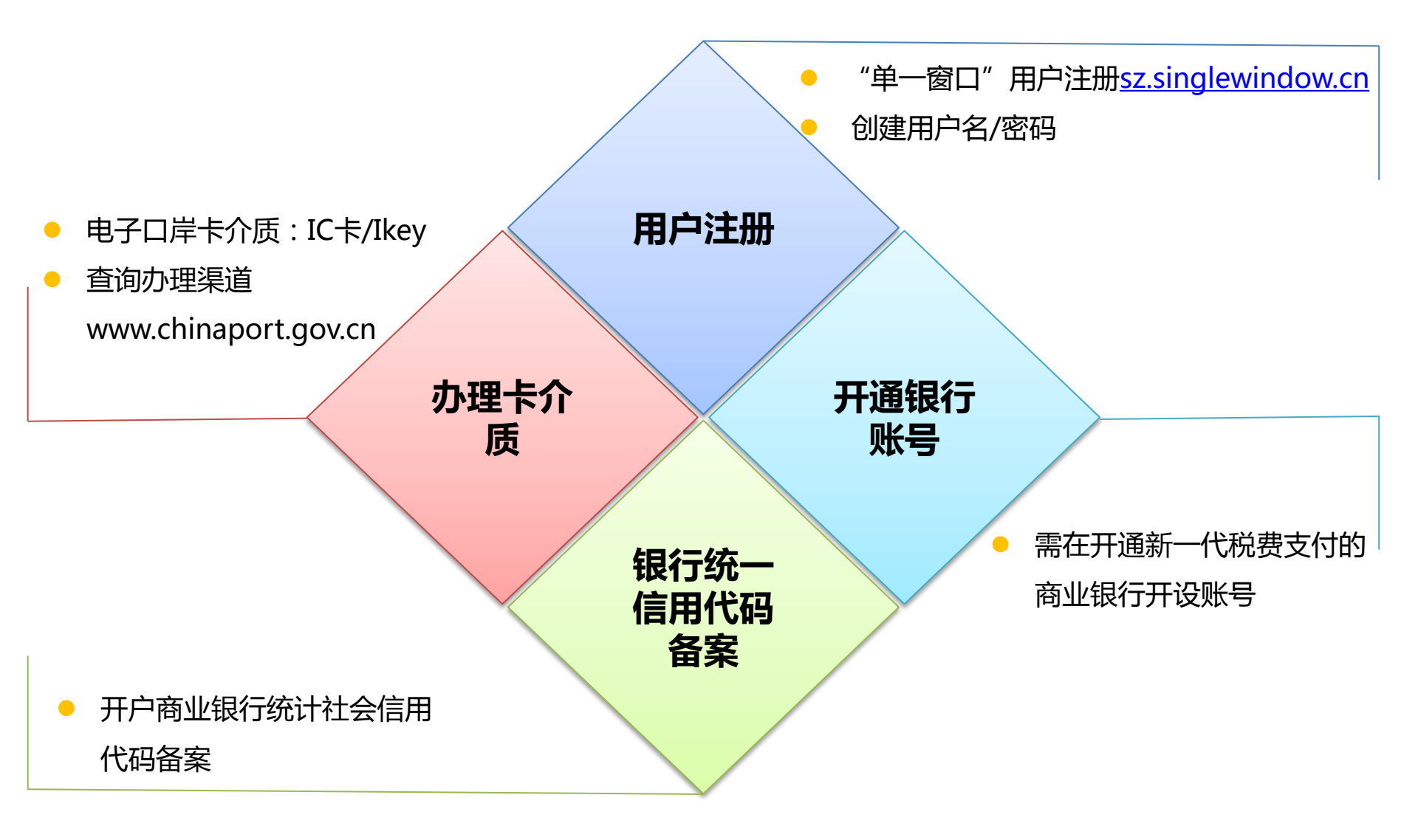

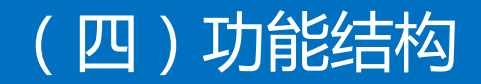

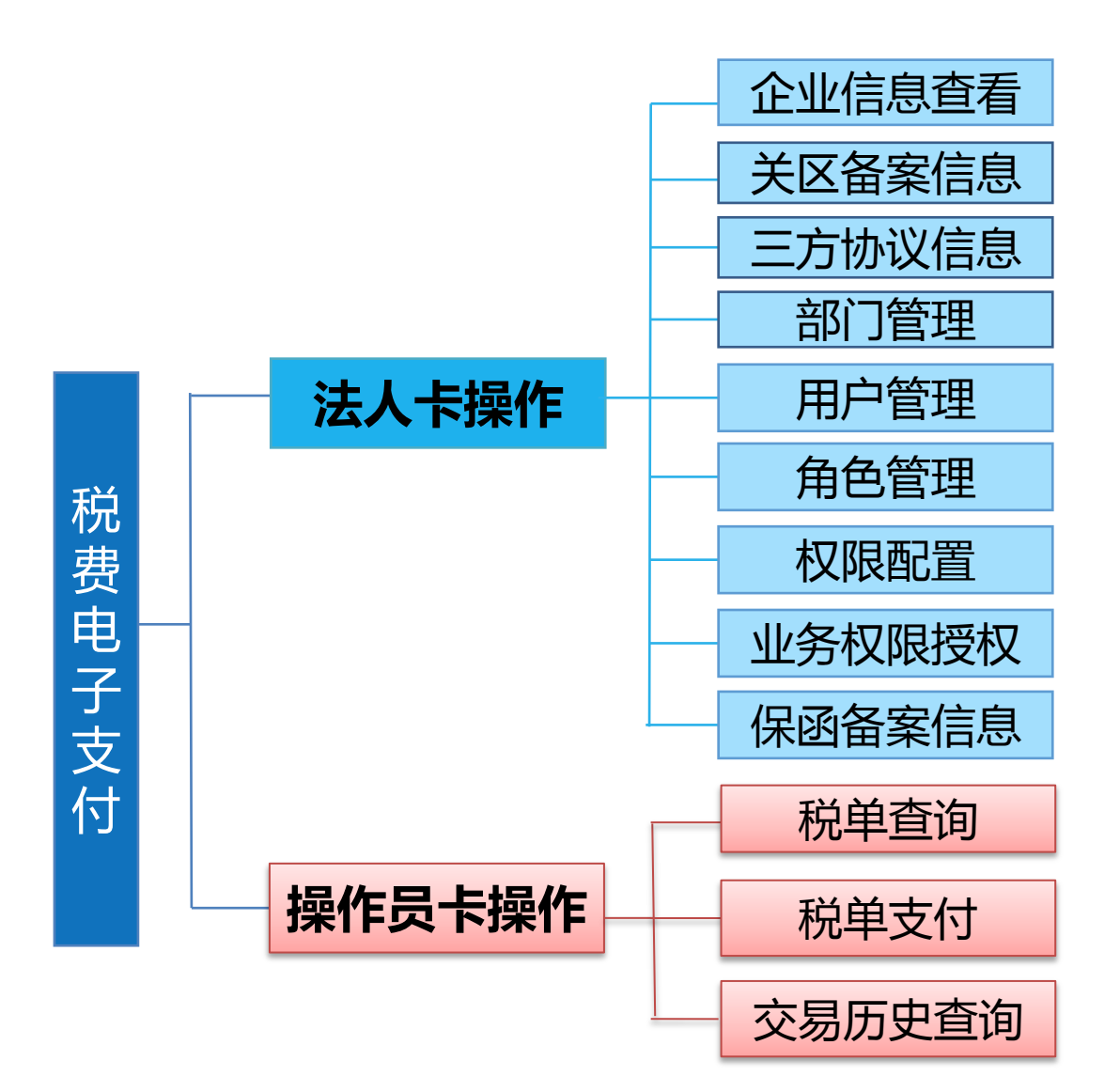

### (五) 业务流程-三方协议签署流程

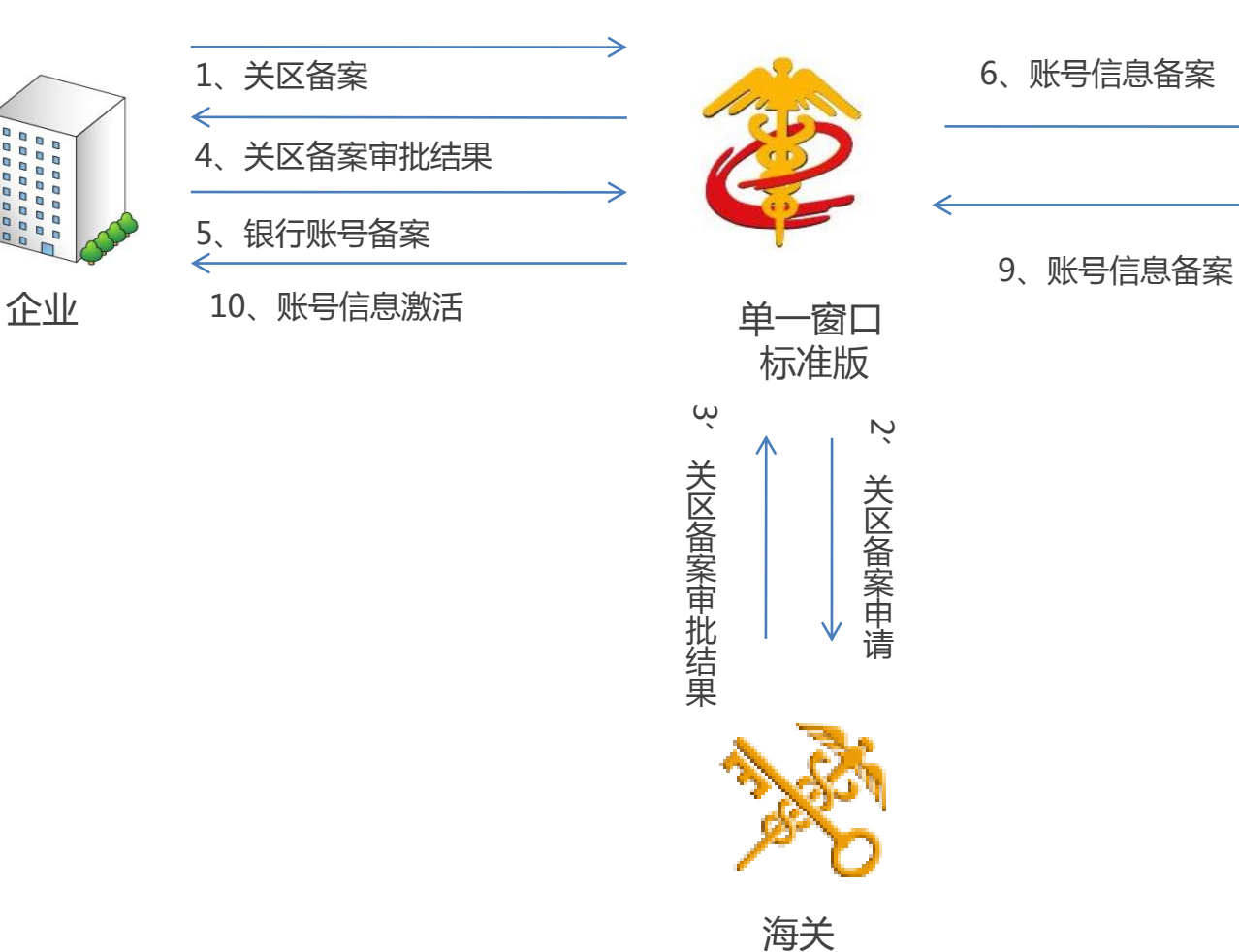

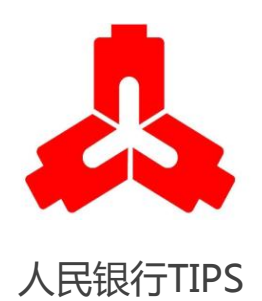

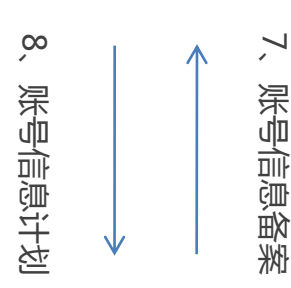

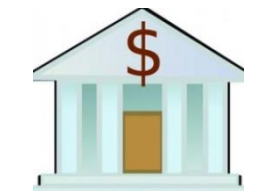

商业银行

### (五) 业务流程- 支付流程

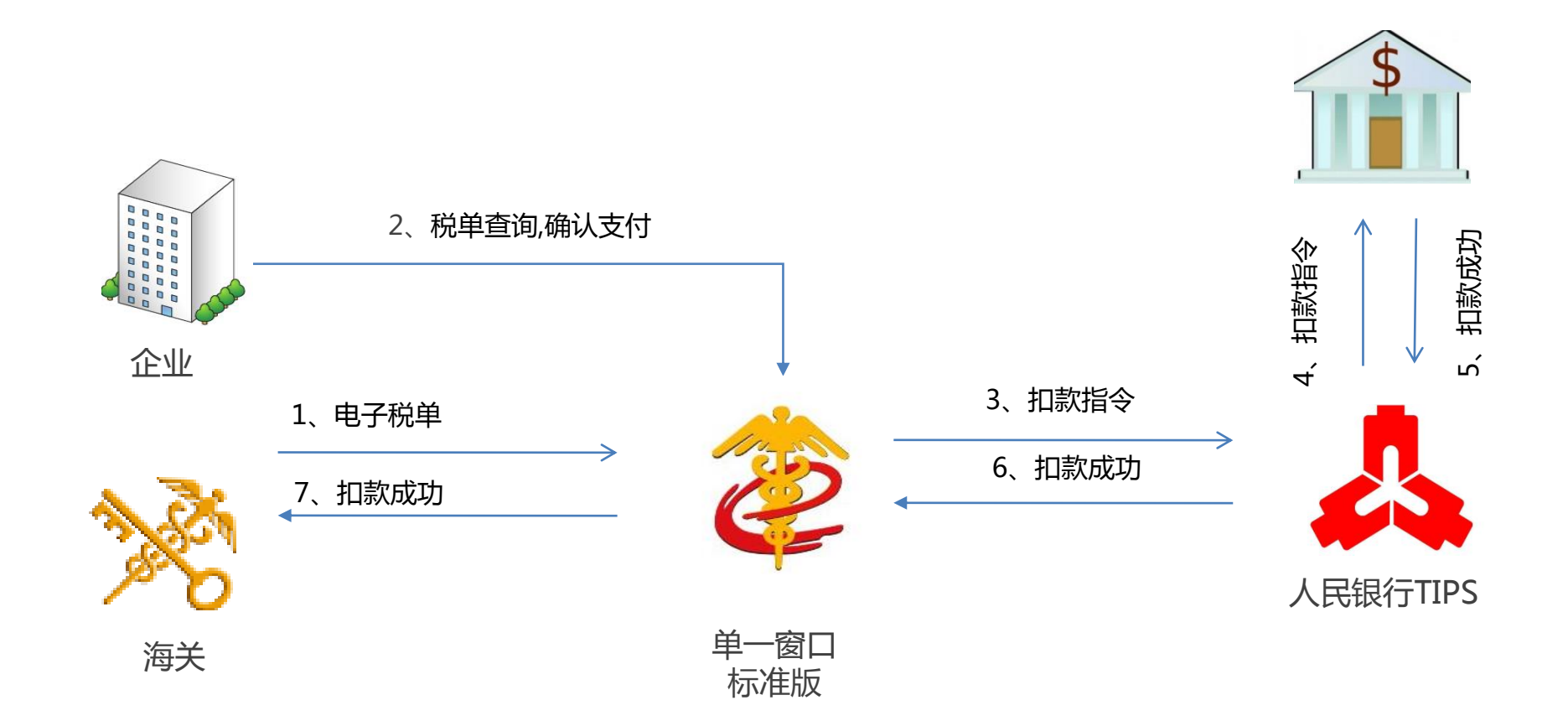

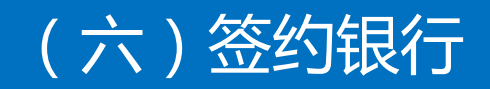

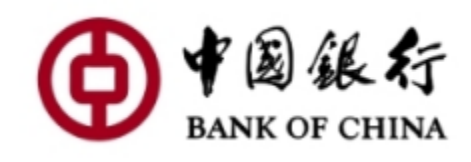

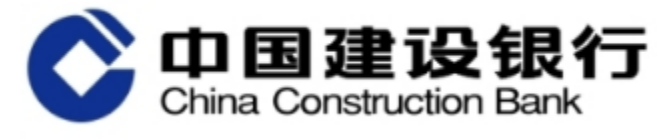

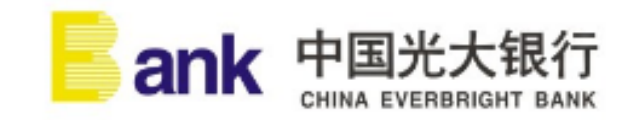

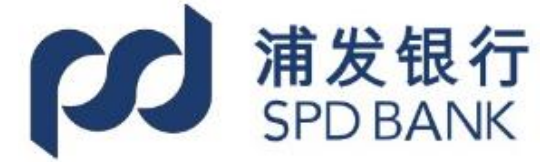

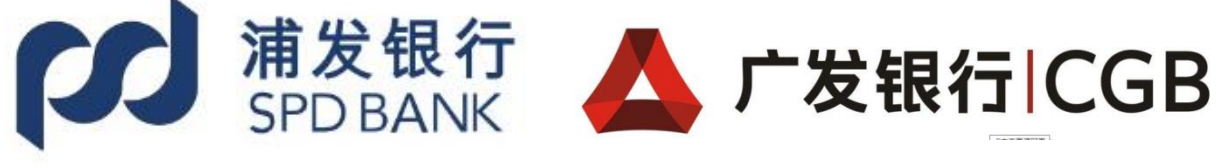

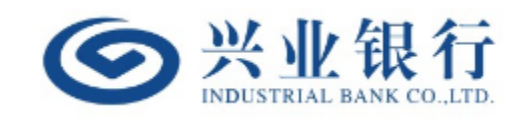

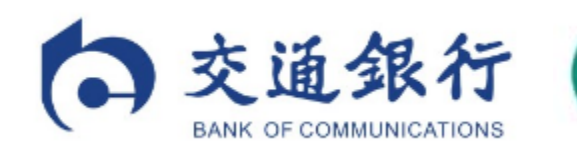

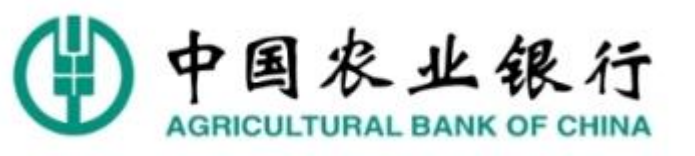

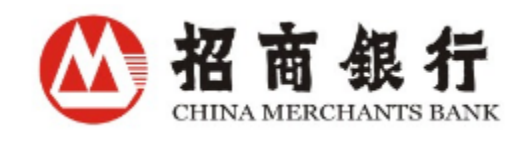

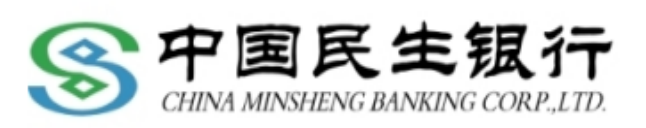

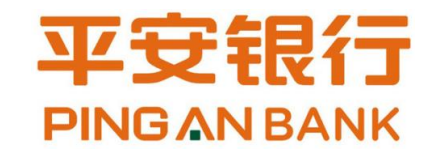

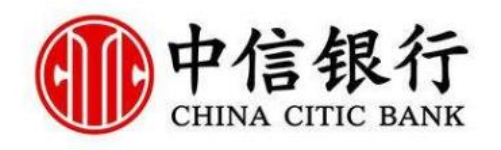

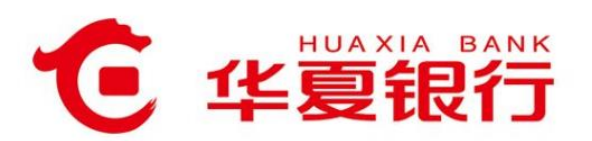

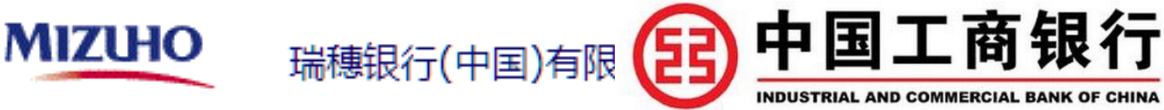

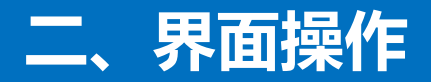

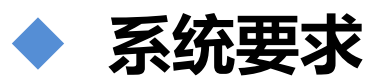

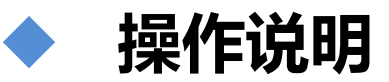

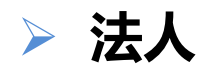

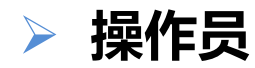

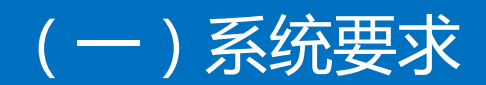

### 1、操作系统

- (1) 推荐 windows 7 或 10 (32 位或 64 位操作系统均可)
- (2) 不推荐 windows XP 系统

### 2、浏览器

推荐谷歌 20 及以上版本

(1) 若用户使用 windows 7 及以上操作系统(推荐使用 谷歌 50及以上版本)

(2) 若用户使用 windows XP 系统(推荐使用谷歌 26 版本)

# 登录 http://sz.singlewindow.cn,进入平台,选择"**卡介质**",必须将法人卡连接电脑,输入卡密码进行登录,选择"税费办理"进入系统

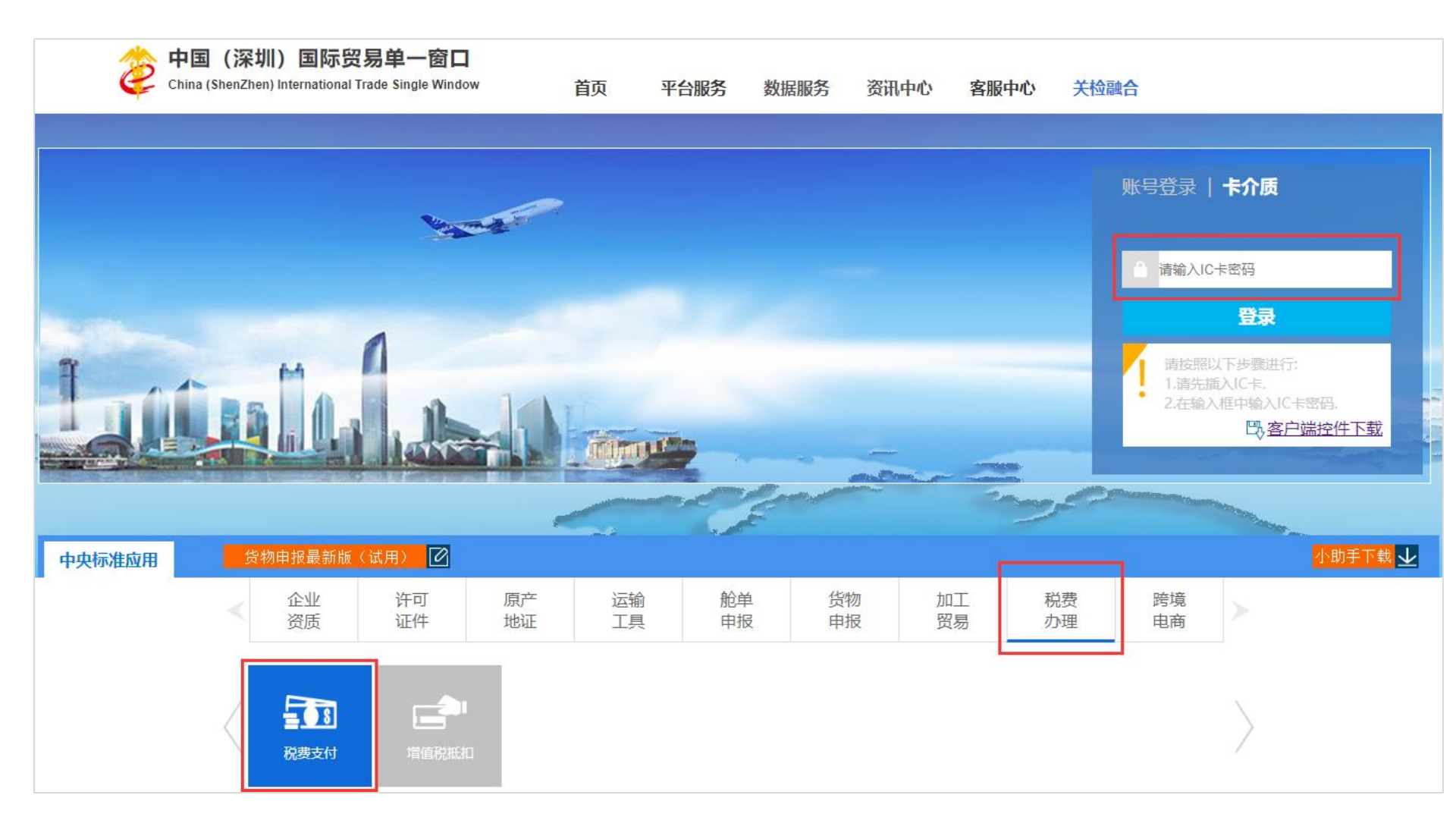

#### 1、企业信息查看

可查看企业基本信息与企业联系人信息,由系统自动获取当前企业在"单一窗口"注册的用户信息等内容(确保 IC 卡或 Ikey 正确连接在电脑中)。

| ¥ 税费支付     | < ا | ■ 📢 首页 企      |           | ₩ | 关闭操作▼ |
|------------|-----|---------------|-----------|---|-------|
| ¥ 税费支付(法人) | ~   | 企业基本信息        |           |   |       |
| 企业信息查看     |     | A 11 - 57 - 5 |           |   |       |
| 关区备案信息     |     | 企业名称:         |           |   |       |
| 三方协议信息     |     | 海关统一编号:       | 统一社会信用代码: |   |       |
| 部门管理       |     | 企业联系人信息       |           |   |       |
| 用户管理       |     | 联系人:          |           |   |       |
| 角色管理       |     | 联系电话·         |           |   |       |
| 权限配置       |     | 1000 H        | 1436.     |   |       |
| 业务权限授权     |     | E-mail:       | 即编:       |   |       |
|            |     | 通讯地址:         |           |   |       |
|            |     |               |           |   |       |

### 2、三方协议信息

◆可对银行、海关进行协议签署、删除、查询与查看等功能;

 ◆点击"协议签署",选择签约关区,填写三方协议签约的关区信息,输入办理税费支付业务的直属关区名称(或4位数字海 关代码),"关区代码"字段自动返填,完成后点击"下一步"。

| 中国(深圳)国际贸易<br>China International Trade Sing | <b>单──窗口</b>                         | 脱费支付                                             |                                |            |               | 😽 欢迎您,深圳市 |       |         | - 1  | し。『四  |
|----------------------------------------------|--------------------------------------|--------------------------------------------------|--------------------------------|------------|---------------|-----------|-------|---------|------|-------|
| ¥税费支付 < <                                    | ■ 📢 首页 🗄                             | 三方协议信息 🛛                                         |                                |            |               |           |       |         | ₩    | 关闭操作▼ |
| ¥ 税费支付(法人) · · ·                             |                                      |                                                  |                                |            |               |           |       |         |      |       |
| 企业信息查看                                       | <ul> <li>提示:协议签署<br/>如签约失</li> </ul> | 冲开户行为银行总行,缴款单位名称为<br>5败,可点击列表中对应的"签约失败"报         | 企业在银行开户时备案的名<br>钮,进行重新签约。      | 3称;协议删除必须暂 | 存状态才能使用;      |           |       |         |      |       |
| 关区备案信息                                       |                                      | <b></b>                                          |                                |            |               |           |       |         |      |       |
| 三方协议信息                                       | ♣+ 协议签署                              | ♣★协议删除 ■协议明细                                     | Q、高级查询                         |            |               |           |       |         | ≣    | C     |
| 部门管理                                         | л. —                                 | 开户行名称 银行账号                                       | 签约关区                           | 协议书号       | 签约企业          | 统一社会信用代码  | 企业签署人 | 签约/解约时间 | 签约状态 |       |
| 用户管理                                         |                                      |                                                  |                                | in<br>ایک  | 有找到匹配的记录      |           |       |         |      |       |
| 用巴官埋                                         |                                      |                                                  |                                |            |               |           |       |         |      |       |
| 业务权限授权                                       | ● 三方协议签约                             | 5                                                |                                |            |               | 98        |       |         |      |       |
|                                              | 50<br>33<br>50<br>50<br>关区代码<br>关区名称 | 2. 医约束行<br>信息。<br>3*<br>按空格键调出<br>单,或直接输<br>进行选择 | 3. <del>丸成</del><br>下拉菜<br>入文字 | 灰色自动       | 字段系统将<br>进行返填 | 20        |       |         |      |       |

#### 2、三方协议信息

#### 签约银行

- ◆在"开户行名称"字段模糊搜索或直接使用空格键调出下拉菜单,选择开户行,开户行行号自动返填; 在"开户银行清算行名称"字段,使用空格键调出下拉菜单,选择对应的清算行,清算行行号自动返填; 在"开户银行账号"字段内,填写企业在对应商业银行开设的账号;
- ◆ "开户银行账号"的商业银行与选择的开户行同属一家即可,开设账号的所在地区,可以与当前签约的关区不同。

| ¥税费支付 <     | ☰ 📢 首页                                | 三方协议信息 🛛                                      |                                         | ₩    | 关闭操作▼ |
|-------------|---------------------------------------|-----------------------------------------------|-----------------------------------------|------|-------|
| ¥税费支付(法人) ~ |                                       | 第十百六年前二十二 (如今年) (2011)                        |                                         |      |       |
| 企业信息查看      | · · · · · · · · · · · · · · · · · · · | 著中开户行为银行总行,缴款单位名称为企到<br>失败,可点击列表中对应的"签约失败"按钮, | 业在现行开户时省案的名称;例以删除必须首任状态才能使用;<br>进行重新签约。 |      |       |
| 关区备案信息      |                                       |                                               |                                         |      |       |
| 三方协议信息      | <b>2+</b> 协议3                         | E方协议签约                                        |                                         | —×.  | C     |
| 部门管理        | 序号                                    |                                               |                                         | - 11 | 统一    |
| 用户管理        |                                       | 1. 签约关区 2. 签约银                                | 3. 完成                                   |      |       |
| 角色管理        |                                       |                                               |                                         |      |       |
| 权限配置        |                                       | 银行账号                                          |                                         |      |       |
| 业务权限授权      |                                       | 开户行名称*                                        | 开户行行号*                                  |      |       |
|             |                                       |                                               |                                         |      |       |
|             |                                       | 开户银行清算行名称*                                    | 开户银行清算行行号*                              |      |       |
|             |                                       |                                               |                                         |      |       |
|             |                                       | 开户银行账号*                                       | 缴款单位名称 * 填入默认企业名称                       |      |       |
|             |                                       |                                               |                                         |      |       |
|             |                                       |                                               |                                         |      |       |
|             |                                       |                                               |                                         |      |       |
|             |                                       |                                               | 上一步下一步完成                                | 2消   |       |
|             |                                       |                                               |                                         |      |       |

### 2、三方协议信息

完成签约

◆阅读协议,勾选"我同意协议条款"后,点击【完成】即完成签约;

#### ◆签约的三方为——甲方:海关/乙方:企业/丙方:商业银行。

| ¥税费支付 〈                | ≡ | ◀ 首页                  | 三方协议信息 🛛                                                                                                    | ₩  | 关闭操作▼ |
|------------------------|---|-----------------------|----------------------------------------------------------------------------------------------------|----|-------|
| ¥ 税费支付(法人) ~<br>企业信息查看 | ľ | <b>3</b> 提示: 协议<br>如签 | 签署中开户行为银行总行,缴款单位名称为企业在银行开户时备案的名称;协议删除必须暂存状态才能使用;<br>约失败,可点击列表中对应的"签约失败"按钮,进行重新签约。                                                                                                    |    |       |
| 天区資業信息<br>三方协议信息       |   | <b>赴</b> 协议           | 三方协议签约                                                                                                    | ×. | C     |
| 部门管理<br>用户管理           |   | 序号                    | 1. 签约关区 2. 签约银行 3. 完成                                                                                                    |    | 统—    |
| 角色管理                   |   |                       | 条款及协议说明                                                                                                    |    |       |
| 业务权限授权                 |   |                       | <ul> <li>中方: 北京大区(0100)</li> <li>乙方: 「一</li> <li>一 戸戸银行請算行行号: 一</li> <li>一 戸戸银行</li> <li>一 内京: 中国银行</li> <li>为便利納税义务人缴纳税(费)款,提高税(费)款征收、入库效率,甲、乙、丙三方就海关税(费)款电子缴纳有关事项达成如下协议:</li> <li>- 、甲、乙、丙三方承诺遵守《中华人民共和国海关法》、《中华人民共和国进出口关税条例》、《商业银行、信用社代理国库业务管理办法》等有关法律法规规定。</li> <li>- 、乙方在本协议中指定一个加入中国人民银行国库信息处理系统(TIPS)的商业银行(丙方)结算账号作为唯一的开户银行账号,该账号需在本协议中经丙方确认有效、乙方应保证有权使用该缴款账号,并保证账号内余额充足;丙方应保证</li> <li>- 本日本日本日本日本日本日本日本日本日本日本日本日本日本日本日本日本日本日本日</li></ul> | l  |       |
|                        |   |                       |                                                                                                    |    |       |

### 2、三方协议信息

- ◆完成签约后,点击【高级查询】,可查找签约的记录,查询信息显示在下表;
- ◆ 未签约 当前的三方协议为暂存状态,还没有向任何关区与商业银行发起过申请;
- ◆ 签约处理中 当前三方协议已经向某个关区与商业银行发起过申请,等待审批;
- ◆ 签约失效 发起的三方协议被海关或商业银行审批不通过;
- ◆ 一 签约城功 当前三方协议,签约海关与商业银行已审批通过;
- ◆【协议删除】可对"未签约"状态的数据进行删除,删除的数据将不可恢复,需重新录入。

| 说费支付(法人)         | · | = |     | 首页     | 三方协议信息       | 0               |                |      |                  |                    |       |                        | ₩    | 关闭操作 |
|------------------|---|---|-----|--------|--------------|-----------------|----------------|------|------------------|--------------------|-------|------------------------|------|------|
| 企业信息查看<br>关区备案信息 |   |   | 2   | ▪协议签   | 審│ ▲★协议册     | 除 量协议明细         | Q、高级查询         |      |                  |                    |       |                        | :≣ • | C    |
| 三方协议信息           |   |   |     | 序号     | 开户行行号        | 银行账号            | 签约关区           | 协议书号 | 签约企业             | 统一社会信用代码           | 企业签署人 | 签约/解约时间                | 签约状态 | 5    |
|                  |   |   |     | 1      | 123213213213 | 123213213       | (0200)天津关<br>区 |      | 北京中商百佳贸易有限公<br>司 | 123456781011336890 | 李影    |                        | 未签约  |      |
|                  |   |   |     | 2      | 105100005015 | ManualBookTest  | (0100)北京关<br>区 |      | 北京中商百佳贸易有限公<br>司 | 123456781011336890 | 李影    | 2017-11-20<br>14:06:33 | 签约处  | 理中   |
|                  |   |   |     | 3      | 105100005016 | ManualBookTest2 | (0100)北京关<br>区 |      | 北京中商百佳贸易有限公<br>司 | 123456781011336890 | 李影    | 2017-11-20<br>11:35:11 | 签约失  | X    |
|                  |   |   |     |        |              |                 |                |      |                  |                    |       |                        |      |      |
|                  |   | 1 | 显示复 | · 1 到第 | 3            | 条记录             |                |      |                  |                    |       |                        |      |      |

### 3、关区备案信息

◆可查看企业关区备案信息,由系统自动获取当前企业在"单一窗口"已进行关区备案的信息。

| ¥ 税费支付      | < ≡ |     |              |                  |       |         |     |                      |    |    |     | ₩   | 关闭挂 | 操作 |          |      |  |
|-------------|-----|-----|--------------|------------------|-------|---------|-----|----------------------|----|----|-----|-----|-----|----|----------|------|--|
| ¥ 税费支付(法人)  | ~   |     |              |                  |       |         |     |                      |    |    |     |     |     |    |          |      |  |
| 企业信息查看      | e   | リ提  | 示: 三方协议签约    | 1时发起关区备案,签约成功格   | 目应关区则 | 小为开通状态。 |     |                      |    |    |     |     |     |    |          |      |  |
| 关区备案信息      |     |     |              |                  |       |         | ×   | ≥代码 ▼ 橋              | 据左 | 侧选 | 项搜索 | IRK |     |    | <b>.</b> | C    |  |
| 三方协议信息 部门管理 |     |     | 序号           | 关区代码             |       | 备案关区    |     | 审批状态                 |    |    |     | 审批时 | 间   |    |          |      |  |
| 用户管理        |     | -   | 1            | 0100             |       | 北京关区    |     | 未开通                  |    |    |     |     |     |    |          |      |  |
| 角色管理        |     |     | 2            | 0200             | 天津关区  |         | 未开通 |                      |    |    |     |     |     |    |          |      |  |
| 权限配置        |     |     | 3            | 0400             |       | 石家庄区    |     | 未开通                  |    |    |     |     |     |    |          |      |  |
| 业务权限授权      |     |     | 4            | 0500             |       | 太原海关    |     | 未开通                  |    |    |     |     |     |    |          |      |  |
|             |     |     | 5            | 0600             |       | 满洲里关    |     | 未开通                  |    |    |     |     |     |    |          |      |  |
|             |     |     | 6            | 0700             |       | 呼特关区    |     | 未开通                  |    |    |     |     |     |    |          |      |  |
|             |     |     | 7            | 0800             |       | 沈阳关区    |     | 未开通                  |    |    |     |     |     |    |          |      |  |
|             |     |     | 8            | 0900             |       | 大连海关    |     | 未开通                  |    |    |     |     |     |    |          |      |  |
|             |     | _   | -            | 1000             |       |         |     | <u>+</u> <del></del> |    |    |     |     |     |    |          |      |  |
|             |     | 显示第 | 第1 到第 10 条记》 | 录,总共 45 条记录 每页显示 | 10 🔺  | 条记录     |     |                      | «  | ¢  | 1   | 2   | 3   | 4  | 5        | > >> |  |

### 4、部门管理

- ◆ 使用鼠标右键选中一级公司可增加、修改、删除部门、为部门授权以及为部门分配用户等功能;
- ◆新增、修改部门如实录入信息并点击保存即可,删除部门后的信息需要重新录入或新增,请谨慎操作;
- ◆【部门授权】右侧的复选框已勾选,表示当前的分公司或部门,具有对应的权限。没有勾选的,不具有相关权限。可勾选 复选框,点击"保存"完成对当前分公司或部门的授权。\_\_\_\_\_\_\_

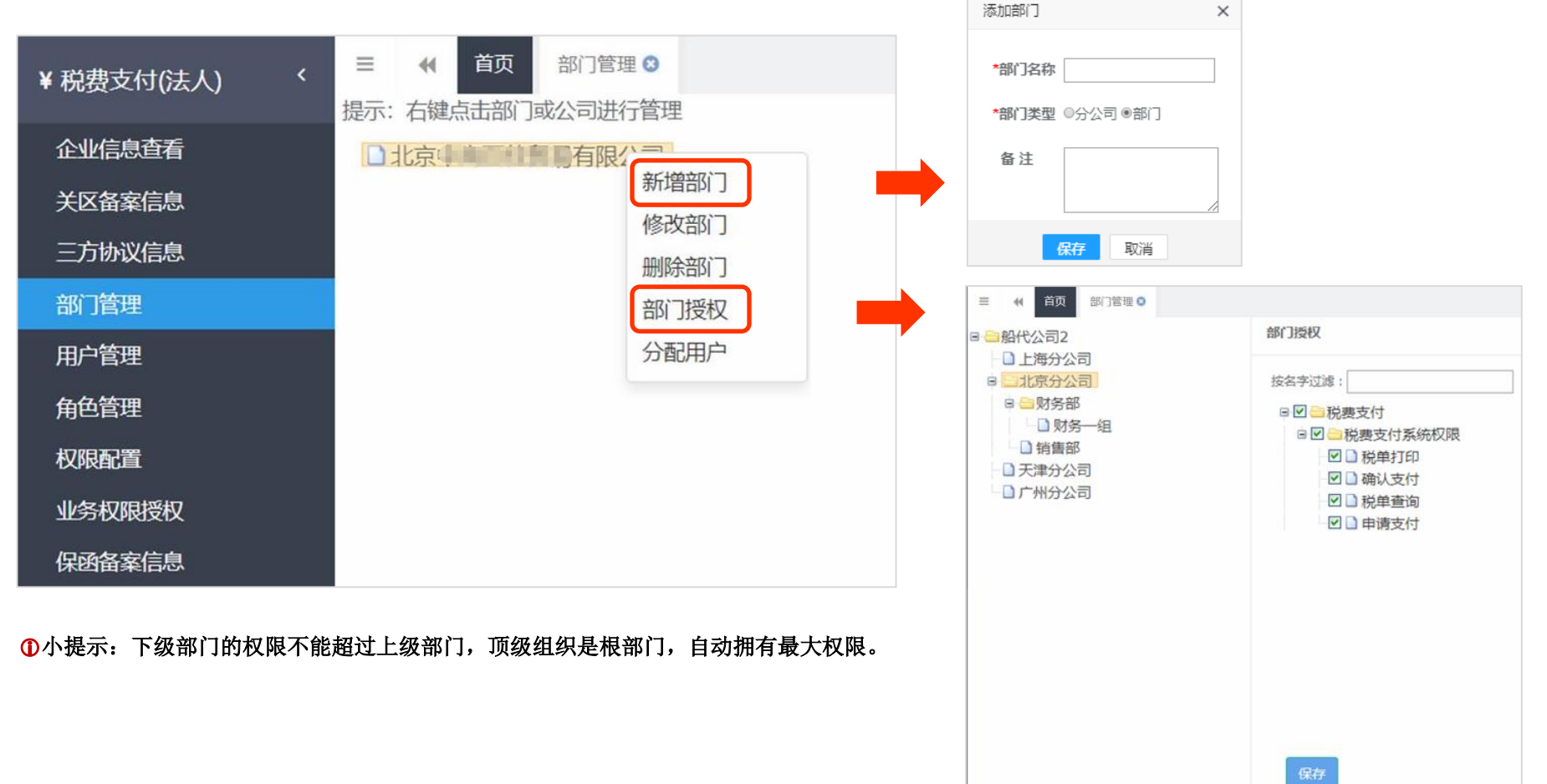

### 4、部门管理

- ◆点击【添加用户】可选择部门、录入用户名进行查询或搜索,勾选用户记录后,点击"保存"将选中的用户保存到当前分公司 或部门中,返填到下方列表中;
- ◆【移出用户】可将单个或多个用户移到所选的部门中;
- ◆【指定管理员】管理员,具有该部门的全部权限,可勾选列表中的一个或多个用户记录。

| ¥ 税费支付        | ★ 三 《 首页 部门管理 3  |                     | ₩ | 关闭操作▼ |
|---------------|------------------|---------------------|---|-------|
| ¥ 税费支付(法人)    | 提示:右键点击部门或公司进行管理 | 企业用户管理              |   |       |
| 企业信息查看        |                  | 将用户分配到对应的组,并为组设置管理员 |   |       |
| 关区备案信息        |                  | 田白名 香泡 黄澤           |   |       |
| 三方协议信息        |                  |                     |   |       |
| 副 1官理<br>用户管理 |                  | + 添加用户              |   |       |
| 角色管理          |                  | 添加用户 X 是否管理员        |   |       |
| 权限配置          |                  | 部门名称 请选择部门. ▼ 用户名   |   |       |
| 业务权限授权        |                  | <b> </b>            |   |       |
|               |                  |                     |   |       |
|               |                  |                     |   |       |
|               |                  |                     |   |       |
|               |                  |                     |   |       |
|               |                  |                     |   |       |
|               |                  |                     |   |       |
|               |                  | 保存取消                |   |       |

### 5、角色管理

◆ 点击公司或部门名称, 右侧显示企业角色管理、角色权限分配界面, 按实际情况填写后点保存。

| ¥税费支付 <       | 글 📢 首页 角色管理 😒    |                                |                                       | ▶ 关闭操作▼ |
|---------------|------------------|--------------------------------|---------------------------------------|---------|
| ¥税费支付(法人) ~ ~ | □ □ 深圳市鸿德思商贸有限公司 | 企业角色管理                         | 角色权限分配                                |         |
| 企业信息查看        |                  | 为本组新增、修改和删除角色,并为角色分配权限         | 按名字过滤:                                |         |
| 关区备案信息        |                  |                                | ■□●税费支付                               |         |
| 三方协议信息        |                  | 角色名称                           | □□□ □ 税费支付系统权限                        |         |
| 部门管理          |                  | +新增                         册除 |                                       |         |
| 用户管理          |                  | 角色名 部门名称 角色编码                  | □□□□□□□□□□□□□□□□□□□□□□□□□□□□□□□□□□□□□ |         |
| 角色管理          | 新                |                                | ×                                     |         |
| 权限配置          |                  |                                |                                       |         |
| 业务权限授权        |                  | *角色名称                          |                                       |         |
|               |                  |                                |                                       |         |
|               |                  | *角色编码                          |                                       |         |
|               |                  |                                |                                       |         |
|               |                  | 角色描述                           |                                       |         |
|               |                  |                                |                                       |         |
|               |                  |                                |                                       |         |
|               |                  |                                |                                       |         |
|               |                  |                                |                                       |         |
|               |                  |                                |                                       |         |
|               |                  |                                |                                       |         |
|               |                  | 保存取消                           |                                       |         |

### 5、角色管理

- ◆ 勾选列表中的一个角色,在角色管理右侧税费支付的三种权限"确认支付、税单查询、申请支付"中,根据您的需要,勾选需要分配给这个角色的权限,点击"保存"蓝色按钮即可,系统弹出"分配成功"的提示;
- ◆【修改】【删除】可对新增的角色进行修改或册除。

| ¥税费支付 〈     | 글 📢 首页 角色管理 🛿    |                                 | ₩ | 关闭操作▼ |
|-------------|------------------|---------------------------------|---|-------|
| ¥税费支付(法人) ~ | ■ - 深圳市鸿德思商贸有限公司 | 企业角色管理 角色权限分配                   |   |       |
| 企业信息查看      |                  | 为本组新增、修改和删除角色,并为角色分配权限 按名字过滤:   |   |       |
| 关区备案信息      |                  | □□□□税费支付                        |   |       |
| 三方协议信息      |                  | 角色名称                            |   |       |
| 部门管理        |                  | +新增                             |   |       |
| 用户管理        |                  |                                 |   |       |
| 角色管理        |                  | 角色名 部门名称 角色编码                   |   |       |
| 权限配置        |                  | <ul><li>● 曾庆如 财务部 001</li></ul> |   |       |
| 业务权限授权      |                  |                                 |   |       |
|             |                  | → 分配成功!                         |   |       |
|             |                  | 显示第1到第1条记录,总共1条记录               |   |       |

### 6、用户管理

- ◆ 点击公司或部门名称,右侧显示用户列表、用户角色分配界面;
- ◆如果用户记录较多,可填写用户名,点击【查询】快速定位到某一用户,以便对其进行更多操作;
- ◆ 在企业用户列表中勾选用户记录,点击右侧【分配】可勾选一个或多个角色,分配完成系统弹出提示"分配成功";
- ◆ 点击右侧【撤销】则当前用户被撤销的角色, 可以重新再次分配。

| ¥ 税费支付     | < | ☰ 📢 首页                                  | 用户管理 🛚 |           |         |         |        |        |   |                      |           |           | ₩   | 关闭操作▼ |
|------------|---|-----------------------------------------|--------|-----------|---------|---------|--------|--------|---|----------------------|-----------|-----------|-----|-------|
| ¥ 琐毒支付(注人) | ~ | ■ 🔤 深圳市鸿德思商                             | 商贸有限公司 | 企业用       | 目户列表    |         |        |        | 用 | 1<br>户角 <sup>·</sup> | 色分配       |           |     |       |
| 企业信息查看     |   | 44.100000000000000000000000000000000000 |        | 给本领       | 组用户分配角  | 1色,用户拥有 | 有自己的所有 | 前色对应的权 |   |                      |           |           |     |       |
| 关区备案信息     |   |                                         |        | rix.      |         |         |        |        |   | 分面                   | 撤销        |           |     |       |
| 三方协议信息     |   |                                         |        | 用户        | A       |         | 查询     | 重置     |   |                      | 角色名       | 所属部门      | 角色结 | 扁码    |
| 部门管理       |   |                                         |        |           | 用户名     | 部门名称    | 真实姓名   | 是否管理员  |   |                      | 曾庆如       | 财务部       | 001 |       |
| 用户管理       |   |                                         |        | <b>\$</b> | KIKI001 | 财务部     | 曾庆如    | 否      |   |                      |           |           |     |       |
| 用色管理       |   |                                         |        |           |         |         |        |        |   |                      |           |           |     |       |
| 业务权限授权     |   |                                         |        |           |         |         |        |        |   |                      |           |           |     |       |
|            |   |                                         |        |           |         |         |        |        |   |                      |           |           |     |       |
|            |   |                                         |        |           |         |         |        |        |   |                      |           |           |     |       |
|            |   |                                         |        |           |         |         |        |        |   |                      |           |           |     |       |
|            |   |                                         |        |           |         |         |        |        |   |                      |           |           |     |       |
|            |   |                                         |        |           |         |         |        |        |   | 显示第                  | 1 到第 1 条订 | 渌, 总共1条记录 | 3.  |       |
|            |   |                                         |        | 显示        | 第1到第1会  | 和录, 总共  | 1 条记录  |        |   |                      |           |           | -   |       |
|            |   |                                         |        |           |         |         |        |        |   |                      |           |           |     |       |

#### 6、权限配置

- ◆提供启用或关闭权限管理的相关功能;
- ◆已经设置好分公司或部门、用户、角色与权限,需要在此开启权限才能生效;
- ◆ 默认为不勾选(即关闭状态),此时所有操作员的权限是一样的,即全部拥有税费支付的税单查询、申请支付、确认支付三种权限;
   ◆ 如需取消系统权限,再次点击复选框内的勾,去掉即可。

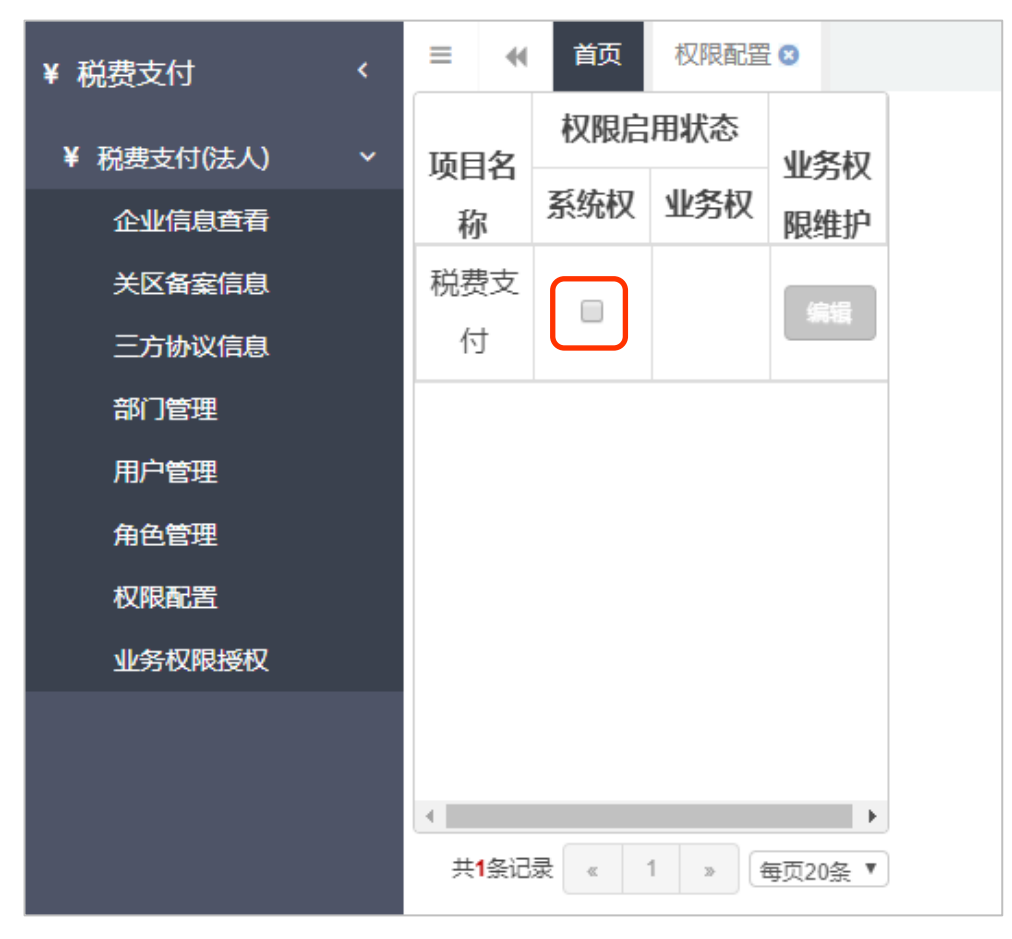

①小提示:目前税费支付暂不支持业务权限,因此编辑按钮为灰、不允许点击。

#### 7、业务权限配置

- ◆业务授权人员查询的列表中,显示拥有权限的操作员,没有被分配任何角色或权限的操作员,不在这里显示; 对于列表中的操作员,系统默认不分配任何可操作的关区或协议,需要手动进行分配;
- ◆【撤销】可将分配好的权限做销销处理。

| ¥税费支付      | <                                 | ▶ 关闭操作                                                                                            |
|------------|-----------------------------------|---------------------------------------------------------------------------------------------------|
| ¥ 税费支付(法人) | 业务授权人员查询                          | 关区及协议操作权限分配                                                                                       |
| 企业信息查看     |                                   |                                                                                                   |
| 关区备案信息     | 提示:选择需授权的操作员,可在右侧对其进行关<br>区和协议授权。 | +分配      ● 撤销     根据关区代码搜索     ■ ◆     C                                                          |
| 三方协议信息     |                                   |                                                                                                   |
| 部门管理       |                                   |                                                                                                   |
| 用户管理       |                                   | 没有找到匹配的记录                                                                                         |
| 角色管理       | 搜索                                |                                                                                                   |
| 权限配置       | 操作员卡号 操作员账号 操作员名称                 |                                                                                                   |
| 业务权限授权     | KIKI001 管/                        |                                                                                                   |
|            |                                   |                                                                                                   |
|            |                                   |                                                                                                   |
|            |                                   | <ul> <li>➡ 分配 </li> <li>■ 撤销 </li> <li>协议书号 </li> <li>根据左侧选项搜索 </li> <li>Ⅲ </li> <li>C</li> </ul> |
|            |                                   | 协议书号 开户行名称 银行账号 签约关区 授权人 授权时间                                                                     |
|            |                                   | 没有找到匹配的记录                                                                                         |
|            |                                   |                                                                                                   |
|            |                                   |                                                                                                   |

### 1、税费单查询

- ◆ 没有被分配关区及协议的操作员,可能无法看到相应关区的税单数据、或对应的三方协议;
- ◆【未支付或其他平台支付查询】系统自动获取未支付或其他平台支付的数据并展示在结果列表中,"支付状态"彩色块是无法点 击弹出交易记录信息,如有需到相关其他支付平台进行查询。
- ◆结果列表中勾选任意记录,点击【税单详细信息】【税单货物信息】可获取详细信息

| 支付(操作员) >      | 未支付        | <b>寸或其他</b> | 平台支付查询             |                   |       |                  |          |                        |               |      |          |      |
|----------------|------------|-------------|--------------------|-------------------|-------|------------------|----------|------------------------|---------------|------|----------|------|
| 费单查询           |            |             |                    |                   |       |                  |          |                        |               |      |          |      |
| 费单支付           | <b>0</b> 摄 | 示:税車        | 9查询须与相应关区签约,且次     | 法人授予当前操作          | 民关区   | 权限,默认查询近14天      | 数据。每次最大查 | 间时间区段限制为               | 90天。          |      |          |      |
| 易历史查询<br>函备案信息 | E          | )核对单        | 打印 三税单详细信息         | <b>&amp;</b> 税单货物 | 物信息   | Q、高级查询           |          |                        |               |      |          |      |
| 式文件打印          |            | 序号          | 报关单号               | 税费单序号             | 税费单   | <b>é</b> 号       | 税费种类     | 税单生成时间                 | 申报关区          | 缴款期限 | 支付金额     | 支付状态 |
|                |            | 1           | 534520181451335361 | 01                | 53452 | 2018145133536101 | 进口增值税    | 2018-09-18<br>20:18:46 | (5345)深圳湾关    |      | 58520.48 | 未支付  |
|                |            | 2           | 534520181451335085 | 01                | 53452 | 2018145133508501 | 进口增值税    | 2018-09-18<br>18:49:14 | (5345)深圳湾关    |      | 2265.44  | 未支付  |
|                |            | 3           | 534520181451334998 | 01                | 53452 | 2018145133499801 | 进口关税     | 2018-09-18<br>18:16:27 | (5345)深圳湾关    |      | 21360.12 | 未支付  |
|                |            | 4           | 534520181451334998 | 02                | 53452 | 2018145133499802 | 进口增值税    | 2018-09-18<br>18:16:27 | (5345)深圳湾关    |      | 31897.78 | 未支付  |
|                |            | 5           | 534520181451334411 | 01                | 53452 | 2018145133441101 | 进口关税     | 2018-09-18<br>15:55:21 | (5345)深圳湾关    |      | 390.54   | 未支付  |
|                |            | c           | E24E201014E1224411 | 02                | 5245  | 010145122441102  | :+       | 2018-09-18             | (5245)-2740本半 |      | 1150.00  | ++++ |

#### 1、税费单查询

- ◆ 【单一窗口支付查询】系统自动获取单一窗口的支付数据并展示在结果列表中,分为【支付处理中】【支付完成】两个页签,可 点击切换,查看不同支付状态的数据
- ◆ 点击【支付成功】【支付处理中】或【支付失败】,系统可弹出支付交易记录信息框供查看;
- ◆提供核对单打印、税单详情/货物信息、税种税目信息查看、查询等功能

| ✔ 税费支付 〈          | = | *                           | 首页<br>序号 报                       | 税费单查询 🖸 🕅 🕅 税        | 费单序号 税                     | 费单号     | 税费种类                 | 税单生成时间            | 〕申报关区   | 缴款期限 3    | 支付金额 | 支付状态                   |              |      |                |          | 9         | ⋫ 关於<br>が |
|-------------------|---|-----------------------------|----------------------------------|----------------------|----------------------------|---------|----------------------|-------------------|---------|-----------|------|------------------------|--------------|------|----------------|----------|-----------|-----------|
| ¥ 税费支付(操作员)       |   | -03                         | 1                                | 53/520181/513353     | 61                         | 01      | 53/6                 | 520181/513353     | 86101   | ;#□†≌/首≋  | Þ    | 2018-09-18             | (5345)运制)    | 9 关  |                | 58520.48 | 112.61    | ľ         |
| 税费单查询             |   |                             |                                  | 3343201014313333     | 01                         | 01      | -0040                | 201014313333      | 0101    |           | 76   | 20:18:46               | (3343)/#4/// | 5A   |                | 30320.40 | ***       |           |
| 税费单支付             |   | a.                          | 2                                | 5345201814513350     | 85                         | 01      | 5345                 | 5201814513350     | 08501   | 进口增值和     | 兑    | 2018-09-18<br>18:49:14 | (5345)深圳港    | 送    |                | 2265.44  | 未支付       |           |
| 交易历史 宣间<br>保函备案信息 |   | 6                           | 3                                | 5345201814513349     | 98                         | 01      | 5345                 | 5201814513349     | 99801   | 进口关税      |      | 2018-09-18<br>18:16:27 | (5345)深圳海    | 送    |                | 21360.12 | 未支付       |           |
| 版式文件打印            |   | 0.                          | 4                                | 5345201814513349     | 98                         | 02      | 5345                 | 5201814513349     | 99802   | 进口增值和     | 兑    | 2018-09-18<br>18:16:27 | (5345)深圳海    | 送    |                | 31897.78 | 未支付       |           |
|                   |   |                             |                                  |                      |                            |         |                      |                   |         |           |      | 2018-09-18             |              |      |                |          |           |           |
|                   |   | 当前 <sup>3</sup><br>6 提<br>2 | 平台支付着<br>示:税单<br>(支付处理)<br>(核对单打 | ற<br>查询须与相应关区签约<br>如 | 1, 且法人授予<br>】<br>】<br>& 税单 | 5当前操作员的 | 关区权限,支付处势<br>€税种税目信息 | 里中无天数限制<br>Q、高级查询 | ,支付完成默认 | 查询近14天数据。 |      |                        |              |      |                | 支付处理     | 中0个,今天支付3 | へ<br>完成0个 |
|                   |   |                             | 序号                               | 报关单号                 | 務                          | 被单序号    | 税费单号                 |                   | 税费种类    | 申报关区      |      | 缴款期限                   | 支付时间         | 支付金额 | 支付礼            | 犬态       |           |           |
|                   |   |                             | 1                                | 5345201814513357     | 37                         | 01      | 5345                 | 201814513357      | 3701    | 进口增值税     | ź    | (5345)深圳湾关             |              |      | 2018-09-<br>19 | 7475.2   | 支付成功      |           |
|                   |   | ۵                           | 2                                | 5345201814513357     | 31                         | 01      | 5345                 | 201814513357      | 3101    | 进口增值税     | ŧ    | (5345)深圳湾关             |              |      | 2018-09-<br>19 | 2779.68  | 支付成功      |           |
|                   |   | 0                           | 3                                | 5345201814513349     | 80                         | 02      | 5345                 | 201814513349      | 8002    | 进口增值税     | ź    | (5345)深圳湾关             |              |      | 2018-09-<br>18 | 27270.03 | 支付成功      |           |
|                   |   | 0                           | 4                                | 5345201814513349     | 80                         | 01      | 5345                 | 201814513349      | 8001    | 进口关税      |      | (5345)深圳湾关             |              |      | 2018-09-<br>18 | 8243.81  | 支付成功      |           |
|                   |   |                             |                                  |                      |                            |         |                      |                   |         |           |      |                        |              |      | 2010 00        |          | -         |           |
|                   |   | 显示                          | 第1到第                             | 10 条记录,总共 57 会       | 彩记录 每页显                    | 示 10- 会 | 条记录                  |                   |         |           |      |                        |              |      |                | « < 1    | 2 3 4 5   | > >       |

### 2、税费单支付

- ◆ 可进行税费单支付的查询、支付等功能操作;
- ◆根据当前操作员的权限不同,可能分为【直接支付】或【申请支付】两种不同的操作(直接支付=申请支付+确认支付);
- ◆ 勾选一条未支付的记录,点击【直接支付】,完成选择税单打印缴款单位、选择支付协议书号两个步骤即完成支付操作。

| ¥ 税费支付(操作员)   >  | =               | *   | 首页   | 税费单查询 ♥         | 税费单支付    | 0  | 交易历史   | 查询 🛛   |        |                                 |            |        |          |      |               | ₩     | 关闭操作, |
|------------------|-----------------|-----|------|-----------------|----------|----|--------|--------|--------|---------------------------------|------------|--------|----------|------|---------------|-------|-------|
| 税费单查询税费单查付       |                 | 未支付 |      |                 |          |    |        |        |        |                                 |            |        |          |      |               |       | ^     |
| 交易历史查询           |                 |     | 税单详维 | 田信息 🛛 🗞 税单      | 货物信息     | ¥直 | 妾支付    | Q、高级   | 查询     |                                 |            |        |          |      | 1             | •     | C     |
|                  |                 |     | 序号   | 税费单号            | 税费       | 单序 | 报关单    | 믕      |        | 提运单号                            | 税单生成时间     | 税费种类   | 申报关区     | 缴款期限 | 支付金额          | 支付礼   | 态     |
|                  |                 |     | 1    | 220720171078042 | 49902 02 |    | 220720 | 171076 | 042400 | T20171116001                    | 2017-11-16 | 进口增值 ( | 2307)镇江海 |      | 22764.96      | + + + |       |
| 税费支付             |                 |     |      |                 |          |    | 税费3    | 时      |        |                                 |            |        |          |      |               |       |       |
| 1. 选择税单          | 打印缴             | 款单位 | 2.   | 选择支付协议书号        | 1        |    | 1.     | 选择税    | 种打印络   | 蚊单位 2. ž                        | 选择支付协议书号   |        |          |      |               |       |       |
| 1 提示             | 示: 请确           | 解此次 | 保证金持 | 汀印的缴款单位均为       | 为报关单中同-  | 一类 |        |        |        |                                 | 开户行名称      | ▼ 根据左  | 则选项搜索    |      |               | C     |       |
| *打印缴             | 款单位             | :   |      |                 |          |    |        |        | 序号     | 协议流水号                           | 协议书号       | 开户行名称  | 你 付款账户   | c    | 缴款单位          |       |       |
| 1-申报单(<br>2-消费使用 | <b>立</b><br>刊单位 |     |      |                 |          |    |        |        | 1      | 199903197999                    |            | 中国银行   |          |      | 中国山货花<br>出口公司 | 西进    |       |
| 3-收发货            | 人单位             |     |      |                 |          |    |        |        | 2      | 1 × 10 × 10 × 10 × 10 × 10 × 10 |            | 招商银行   |          |      | 中国山货花<br>出口公司 | :卉进   |       |
|                  |                 |     |      |                 |          |    |        | 显示第    | 育1到第   | 12条记录,总共 2                      | 2条记录       |        |          |      |               |       |       |
|                  |                 |     |      |                 |          |    |        |        |        |                                 |            |        |          |      |               |       | TT IN |
|                  |                 |     |      |                 |          |    |        |        |        |                                 |            |        |          | LT-3 |               |       | 40/H  |
|                  |                 |     |      |                 |          |    |        |        |        |                                 |            |        |          |      |               |       |       |

### 2、税费单支付

- ◆ 勾选一条未支付的记录,点击【申请支付】,完成选择税单打印缴款单位、选择支付协议书号;
- ◆ 在税费单支付界面的下方,支付处理中的列表中,勾选刚才提交了申请的税单(状态为"等待支付"),点击【确认支付】, 此时界面弹出提示,点击"是"即可完成支付。

|              | D   NR 211 & No Maria and                                        |           |
|--------------|------------------------------------------------------------------|-----------|
| ¥ 税费支付 〈     | 1 + 41 AMARCA                                                    |           |
| ¥税费支付(操作员) ~ | 支付处理中                                                            | ^         |
| 税费单查询        | 提示:税单支付须与相应关区签约,且法人授予当前操作员功能权限:确认支付,以及业务权限:关区权限、协议使用权限,默认查询无天数限制 | J.,       |
| 税费单支付        | 注意_等待支付状态须确认支付后,才能真正发起支付。                                        |           |
| 交易历史查询       | ■税单详细信息 品税单货物信息  ●税种税目信息  ¥确认支付  ¥重新支付  Q高级查询                    | I≣- C     |
| 保函备案信息       |                                                                  |           |
| 版式文件打印       | 序号 报关单号 税费单序号 税费单号 税费种类 申报关区 缴款期限 支付时间                           | 支付金额 支付状态 |
|              | ■ 1 010120101000001003. 01. 0101101000101010101010101010101010   | - 等治支付    |
|              | 温馨提示    ×                                                        | -         |
|              | 您本次要缴纳的税费总额为¥ xxxx 是否立即支                                         | -         |
|              | 付?                                                               |           |
|              | 是否                                                               |           |
|              |                                                                  | -         |

#### 2、税费单支付

◆界面为"支付处理中",可进行税费单的查询、重新支付等功能,系统自动获取支付处理中的数据并展示在结果列表中。
 ◆勾选一条"支付失败"状态的记录,点击【重新支付】,重新进行支付操作。

| ¥税费支付(操作员) ~          | ≡ « | 前页           | 税费单支付 • 税费           | 单查询 O        |                        |           |                | 3/1/+11+10 1771  | (2507)BB: (2507)BB: ( | -     | 1       | ₩    | 关闭操作 |
|-----------------------|-----|--------------|----------------------|--------------|------------------------|-----------|----------------|------------------|-----------------------|-------|---------|------|------|
| <b>税费单查询</b><br>税费单支付 | 显示  | 篇 1 到卸       | 第 10 条记录,总共 2614 条记  | 读 每页显示       | 10 🔺 条记录               |           |                |                  | ٤                     | c 1 3 | 2 3 4   | 5 >  | 3    |
| 交易历史查询                | 支付续 | 处理中          |                      |              |                        |           |                |                  |                       |       |         |      | ~    |
|                       |     | <b>L</b> 税单词 | 印田信息 💰 税单货物信         | 息。税种物        | 社目信息 ¥重                | 新支付       | Q,高级重询         | ]                |                       |       |         | ≣.   | C    |
|                       |     | 序号           | 税费单号                 | 提运单号         | 税单生成时间                 | 税费种类      | 申报关区           | 支付协议号            | 缴款单位                  | 缴款期限  | 支付金额    | 支付状态 |      |
|                       | 0   | 1            | 23072017107601891504 | T20171116001 | 2017-11-16<br>13:07:38 | 进口消费<br>税 | (2307)慎<br>江海关 | 2300201701000018 | 上海协大國际贸易<br>有限公司      |       | 380     | 支付处理 |      |
|                       | 0   | 2            | 23142017100000000103 |              | 2017-11-15<br>16:45:11 | 进口满费<br>税 | (2314)苏<br>工业区 | 2300201701000014 | 上海协大国际贸易<br>有限公司      |       | 1713.25 | 支付处理 |      |
|                       | 0   | 3            | 23142017100000000102 |              | 2017-11-15<br>16:45:11 | 进口增值<br>税 | (2314)苏<br>工业区 | 2300201701000014 | 上海协大国际贸易<br>有限公司      |       | 6969.29 | 支付处理 |      |
|                       | 8   | 4            | 23142017100000000101 |              | 2017-11-15<br>16:45:11 | 进口关税      | (2314)苏<br>工业区 | 2300201701000014 | 上海协大国际贸易<br>有限公司      |       | 684.05  | 支付处理 | •    |
|                       | 0   | 5            | 23072017100000001301 | T20171115003 | 2017-11-15<br>11:23:29 | 进口关税      | (2307)镇<br>江海关 | 2300201701000009 | 旭格尊塘门窗系统<br>(北京)有限公司  |       | 7891.32 | 支付成功 | 1    |
|                       |     |              | *************        |              | 2017-11-15             | 进口消费      | (2307)镇        |                  | 旭格幕壇门窗系统              |       |         |      |      |
|                       | 显示  | 第1到3         | § 10 条记录 , 总共 68 条记录 | 每页显示 10      | • 条记录                  |           |                |                  | e                     | c 1 4 | 2 3 4   | 5 >  | 3    |

### 3、交易历史查询

◆ 可进行税费单交易历史查询,系统自动获取交易历史数据并展示在结果列表中;

◆ 点击【支付状态】彩色按钮, 可查看交易状态流转信息

| ·查询<br>- = ++ | -   | ± 交易详  | 細信息 Q    | 高级查询               |         |           |                |                  |                        |                        |       | ∎v C     |
|---------------|-----|--------|----------|--------------------|---------|-----------|----------------|------------------|------------------------|------------------------|-------|----------|
|               |     |        |          |                    |         |           |                |                  |                        |                        |       |          |
| 史重问           |     | 序号     | 交易流水号    | 报关单号               | 税费单序号   | 税费种类      | 申报关区           | 协议书号             | 申请支付时间                 | 支付时间                   | 支付状态  | 支付金额     |
|               |     | 1      | 0000006  | 230720171076091520 | 02      | 进口増值<br>税 | (2307)镇江<br>海关 | 2300201701000014 | 2017-11-22<br>10:00:43 | 2017-11-22<br>00:00:00 | 支付成功  | 23764.86 |
|               |     | 2      | 0000005  | 230720171076091520 | 01      | 进口关税      | (2307)镇江<br>海关 | 2300201701000014 | 2017-11-22<br>09:53:42 | 2017-11-22<br>00:00:00 | 支付成功  | 7891.32  |
|               |     | 3      |          | 01002017100000830  | 02      | 进口増值<br>税 | (0100)北京<br>关区 | 0100201701000012 | 2017-11-22<br>09:26:48 |                        | 支付失败  | 54.21    |
|               |     | 4      |          | 01062017100000089  | 01      | 进口关税      | (0106)京关<br>关税 | 0100201701000012 | 2017-11-21<br>16:41:06 |                        | 支付失败  | 3782.25  |
|               | 8   | 5      | 00000017 | 230720171076012453 | 03      | 进口消费<br>税 | (2307)镇江<br>海关 | 2300201701000014 | 2017-11-21<br>10:43:06 |                        | 支付处理中 | 380      |
|               |     | ~      |          | ~~~~~              | ~ .     | 进口消费      | (2307)镇江       |                  | 2017-11-20             |                        |       |          |
|               | 显示的 | 商 1 到箳 | 10 条记录,总 | 洪 42 条记录 每页显示      | 10 - 条记 | 渌         |                |                  |                        | « c 1                  | 2 3 4 | 5 > »    |

◆通过新一代电子支付系统能缴纳哪些类型的税费? 答:除滞报金、违规滞纳金、船舶吨税以外的全部税单,新一代电子支付系统模式下,海关不 再开展电子担保支付业务。

◆会不会出现企业通过现有电子支付系统、新一代电子支付系统重复缴税的情况?答:不会,海关内网和商业银行均有控制机制,可防止重复缴税问题。

◆企业需要使用单一窗口进行税费支付,对管理员和操作员的帐号有什么要求? 答:管理员和操作员的帐号都需要绑定企业的电子口岸卡。三方协议签署时需使用法人卡进行 操作,税费支付时需使用操作员卡进行操作。

◆登录后进入税费支付,显示"404没有访问权限",应该如何处理? 答:使用卡介质登录,若使用账户(用户名和密码)登录可能会有该提示。

◆三方协议签署成功后,发现信息填写错误,应该如何处理? 答:重新进行三方协议签署,并注意填写信息的正确性,签署成功后将无法进行修改。

### 热线:0755-83165355 地址:深圳市福田区福中一路1016号地铁大厦16楼 邮箱:service@szeport.cn

单一窗口QQ服务群

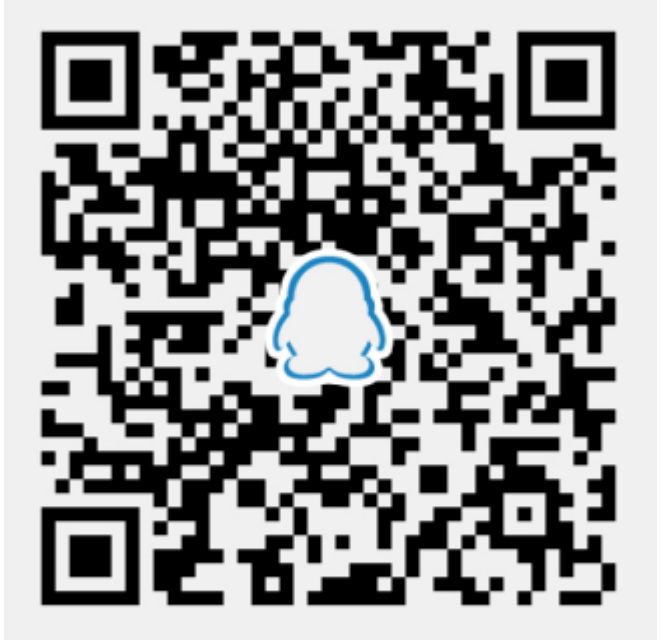

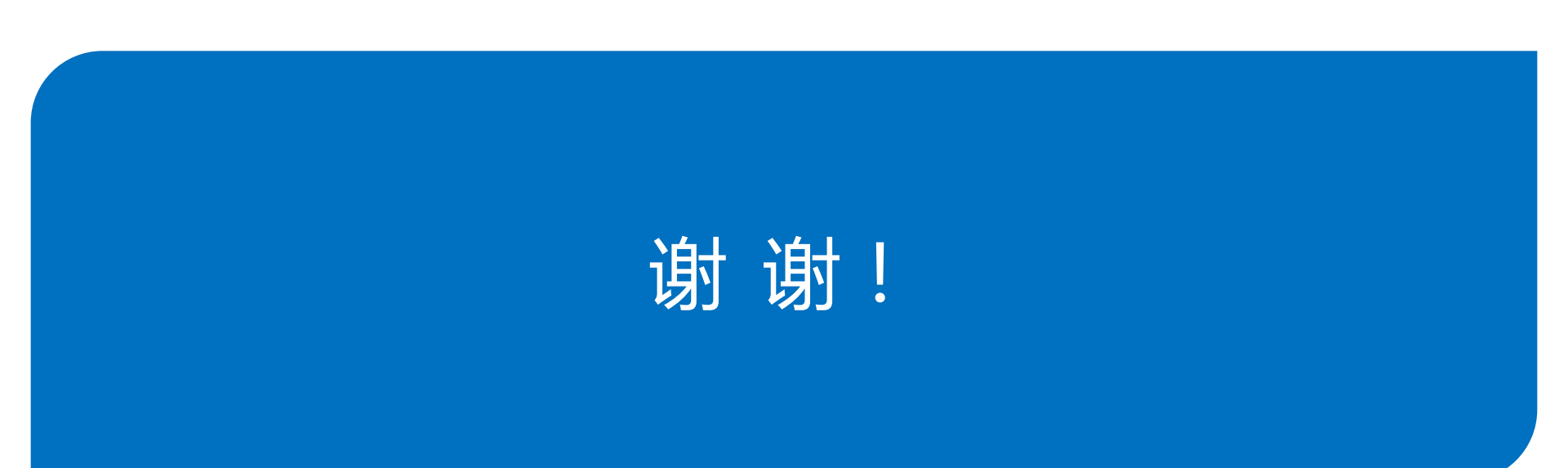